FFA

**AET Waiver Instructions** 

Students must complete the required waiver through their AET account. Waivers will only need to be completed once per school year.

Once they log in, they should go to their student dashboard. From there, click on the "Profile" block.

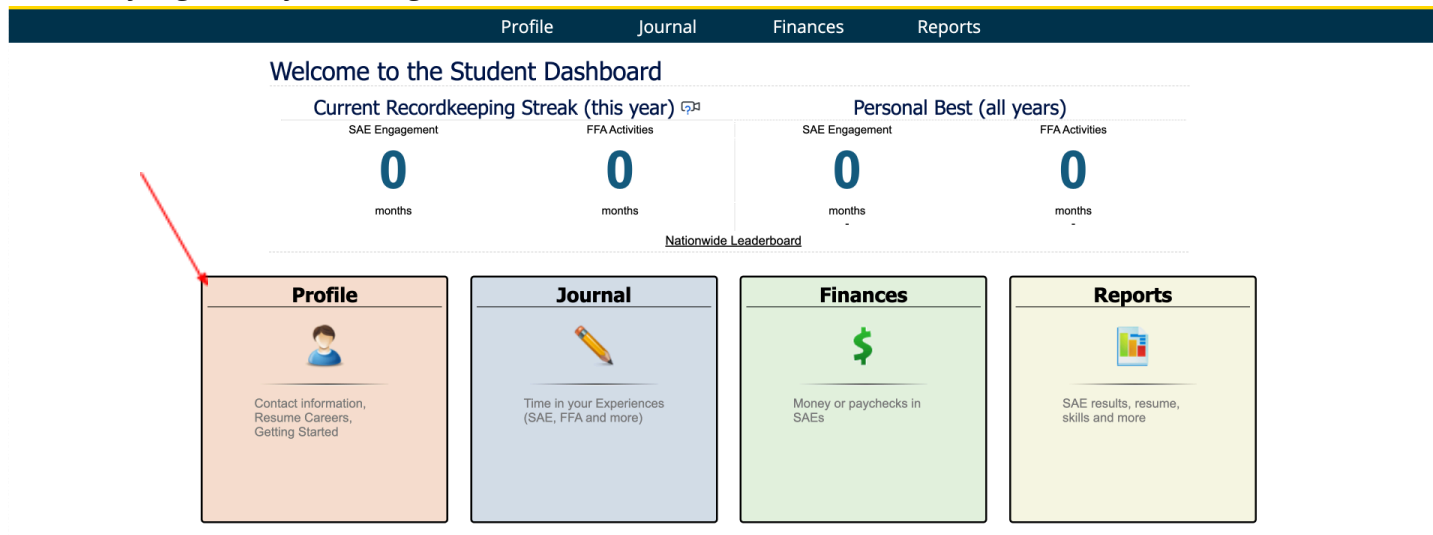

Once the "Profile" page is open, click on the "Profile, Contacts, & Password" link in the "About You" block.

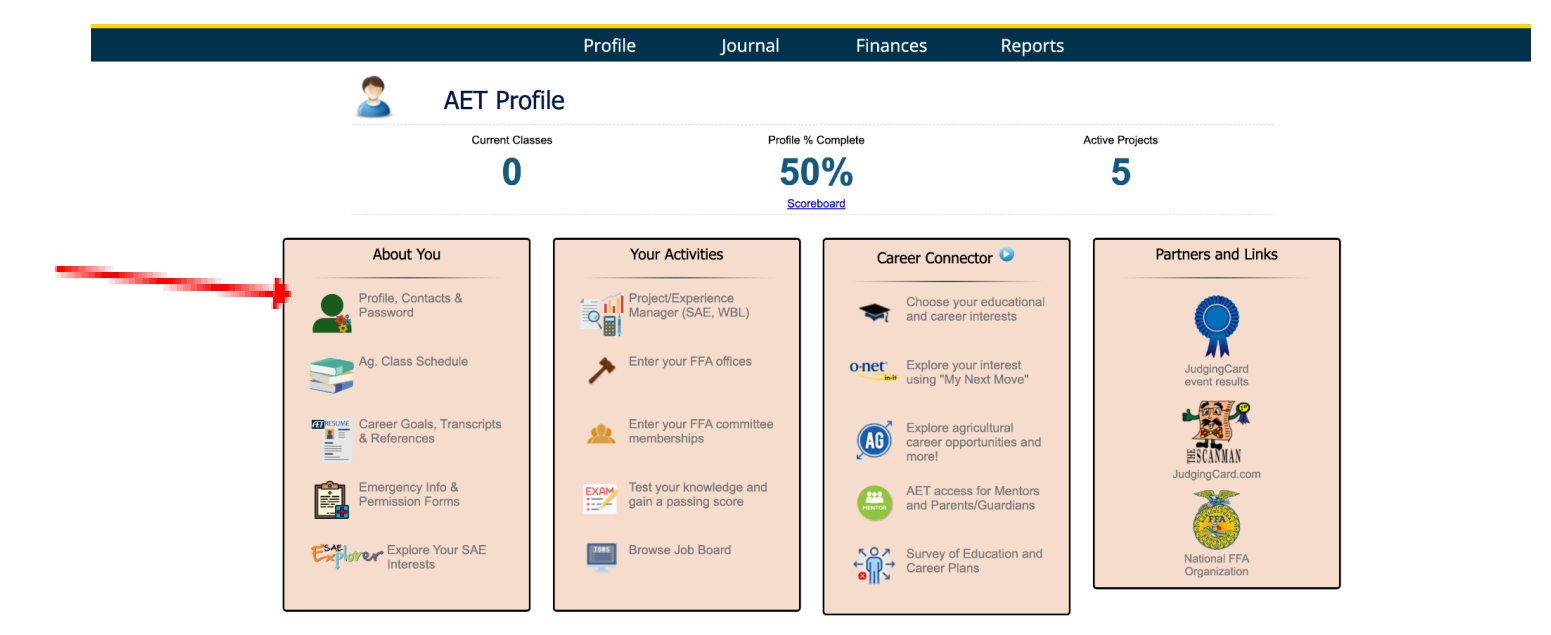

In the "Account Information and Settings," students should have completed their personal information so that both percentages are at 100%. To complete the waiver, click "Edit" beside "Emergency Info and Permission Forms."

| Basic Profile ( | Complete: 100% 🔍         |       |
|-----------------|--------------------------|-------|
| Personal and    | Parent Contact Info: 40% |       |
| Emergency In    | fo and Permission Forms: | EDIT  |
|                 |                          |       |
| Password:       |                          | Reset |
|                 |                          |       |

If they have already entered information in The AET, it will automatically transfer to their Emergency Contact Information. After updating that information, students should select "Confirm & Go to Forms" at the bottom of the page.

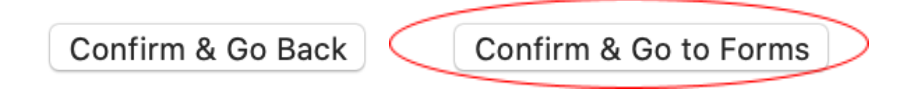

Students will select "Request" beside "2024-2025 North Carolina FFA Liability Waiver."

| Form Name                                     | Request | Signature |
|-----------------------------------------------|---------|-----------|
| 2024-2025 North Carolina FFA Liability Waiver | Request |           |

The email addresses used in the Emergency Contact Information will automatically be entered. Students will request signatures and parents/guardians will receive a copy of the waiver with an electronic signature approval.

## I HAVE READ THIS AGREEMENT, I UNDERSTAND IT AND I AGREE TO BE BOUND B

## Click below to request approval from one of your parents/guardians.

| < Go Back | Father/Guardian | Mother/Guardian |
|-----------|-----------------|-----------------|
|           | Email:          | Email:          |

Advisors: You can view all student emergency contact information and permission form status on the Chapter Account. Once logged in, click "Accounts," then "Student Contact & Emergency Info" in the "Settings and Messaging" block.